# SIMSERV

# Système expert d'aide à la sélection de plantes de service

Manuel d'utilisation

Édition Janvier 2010

#### Introduction

SIMSERV est un système expert d'aide à la décision dans le domaine de la sélection de plantes de service (PDS). Une plante de service est une plante susceptible de rendre un service agroenvironnemental à une culture de rente. Elle peut être implantée en association ou en rotation.

Les différences rencontrées au sein des plantes de service et des contextes agro-écologiques et socio-économiques des exploitations, rendent le processus de sélection d'une plante quelconque long et coûteux. SIMSERV a été créé dans l'optique d'optimiser la sélection d'espèces candidates à un ou plusieurs services tout en raccourcissant le temps de sélection (comparativement aux méthodes classiques), en se basant sur la technologie des systèmes experts. Cette démarche offre de surcroît l'avantage de capitaliser la connaissance experte sous un format exploitable par les utilisateurs et réutilisable.

#### **Concepts de base**

SIMSERV permet de calculer pour chaque plante de service, une aptitude à rendre un service dans un contexte donné. Comme tout système expert, il fait appel à une base de données contenant toutes les informations nécessaires pour la calcul de cette aptitude.

Le contexte est défini par :

- Un service requis,
- Une parcelle répondant à des caractéristiques agro-écologiques et socio-économiques de celle-ci,
- Le mode d'implantation de la plante de service, en rotation ou en association,
- La culture de rente associée à la plante de service.

Il s'agit pour le système expert de croiser toutes les données de chaque composante du contexte afin de définir la capacité, pour chaque plante de service, à rendre le service ou non.

# Fonctionnalités

La page d'accueil de SIMSERV est présentée sur la figure ci-dessous. Elle permet de :

- choisir la langue du site (1),
- accéder à la galerie des plantes de service, à l'aide et aux contacts,
- avoir des renseignements sur l'application dans la rubrique « à propos »,
- accéder à d'autres modules de l'application selon son profil (2).

Le « Menu principal » (3) présente les opérations accessibles à tout visiteur. Il comporte deux sousentrées :

- Scénarios de sélection : présente un classement des plantes de service répondant à un service dans un contexte déterminé,
- Parcelles : permet de gérer un ensemble de parcelles avec leurs caractéristiques.

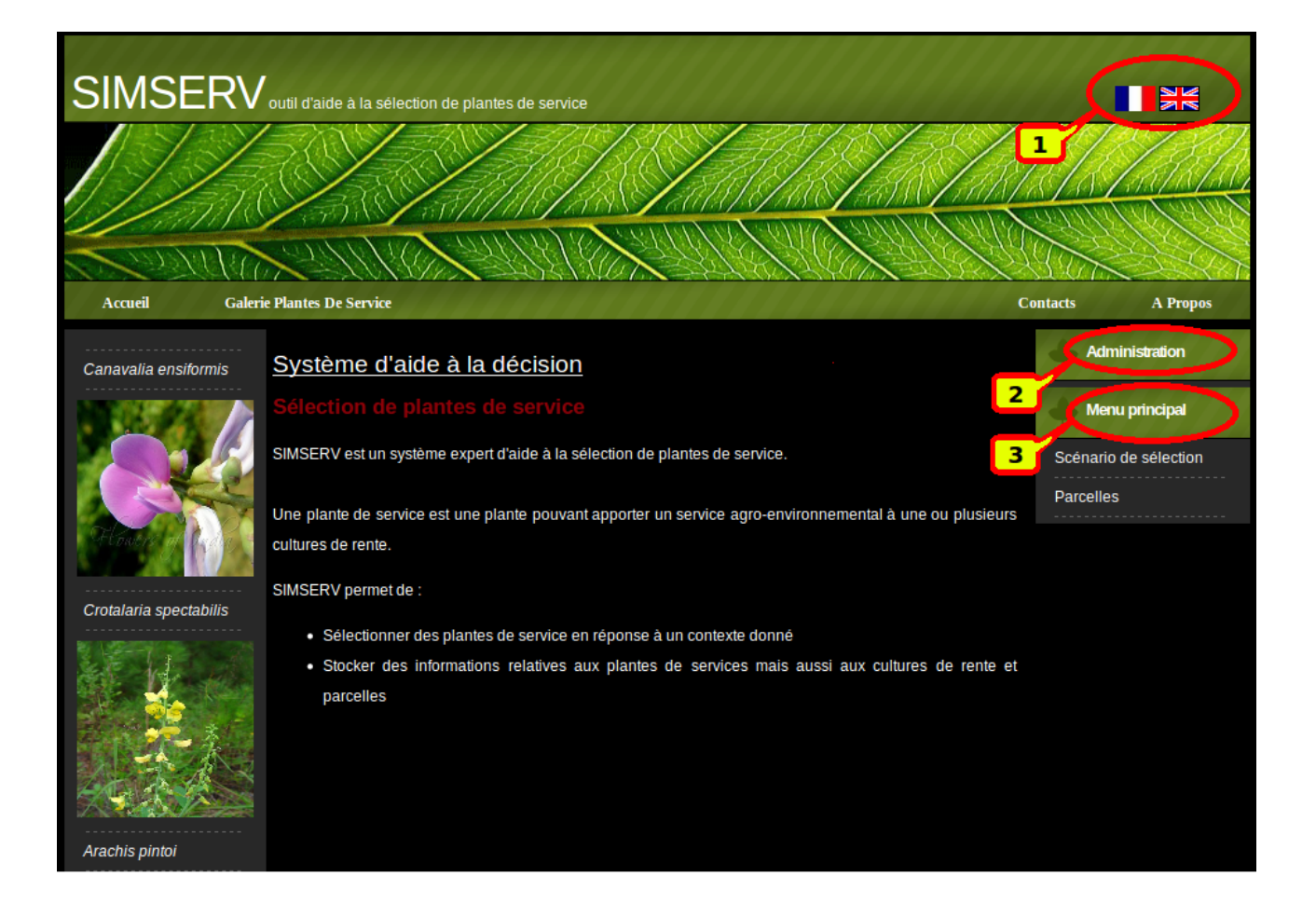

## **Gestion des parcelles**

En cliquant sur l'entrée « Parcelles », vous accédez à la liste des parcelles déjà renseignées dans la base de données. Vous pouvez effectuez une recherche en saisissant le nom de la parcelle que vous recherchez. Cliquez ensuite sur le bouton « Valider » : la liste des parcelles répondant aux critères de recherche s'affiche sous le formulaire (Voir image ci-dessous).

Pour chaque parcelle, des liens « Voir », « Modifier » et « Supprimer » permettent de gérer ces parcelles. Cliquer sur le lien « Ajouter » pour ajouter une nouvelle parcelle.

| SIMSERV                      | outil d'aide à la sélection de plantes de service                                                                                                    |                                                      |
|------------------------------|----------------------------------------------------------------------------------------------------|------------------------------------------------------|
|                              |                                                                                                    |                                                      |
| Accueil Galer                | ie Plantes De Service                                                                                                    | Contacts A Propos                                    |
| Canavalia ensiformis         | Liste des parcelles                                                                                                    | Administration                                       |
| <b>Heat</b>                  | RECHERCHER PAR :<br>Libelle Valider                                                                                                    | Menu principal<br>Scénario de sélection<br>Parcelles |
| Crotalaria spectabilis       | 5     Duclos     Voir     Modifier     Supprimer       6     Godet     Voir     Modifier     Supprimer       40     Duclos_Godet     Voir     Modifier     Supprimer |                                                      |
| © 2010 All Rights Reserved • | Design by Free CSS Templates • UTUX POULEED • ULL Preserv                                                                                                    | Privacy Policy • Terms of Use                        |

Le lien « Voir » pour permet d'accéder aux détails de la parcelle.

Les informations se présentent comme ci-après.

| SIMSERV                        | outil d'aide à la sélection de plantes de service          |                                         |                        | 7      |
|--------------------------------|------------------------------------------------------------|-----------------------------------------|------------------------|--------|
|                                |                                                            |                                         |                        |        |
| Accueil Galerie                | e Plantes De Service                                       |                                         | Contacts A Propos      | s      |
| Canavalia ensiformis           | Détails d'une parcelle                                     |                                         | Administration         |        |
|                                | D                                                          | 5                                       | Menu principal         |        |
|                                | Libellé                                                    | Duclos                                  | Scénario de sélection  |        |
|                                | Présence de cailloux                                       | Faible                                  | Parcelles              |        |
| However of Carl                | Encroûtement en surface                                    | Oui                                     |                        |        |
|                                | Rigoles et transport agrégats                              | Oui                                     |                        |        |
| Crotalaria spectabilis         | Fréquence craquelures du sol supérieure à 7 jours          | Faible                                  |                        |        |
|                                | Durée des flaques en surface après de fortes pluies        | Faible                                  |                        |        |
|                                | Présence poacées typiques de milieux à toxicité aluminique | Oui                                     |                        |        |
|                                | Fréquence des maladies dues aux rongeurs sur la parcelle   | Faible                                  |                        |        |
| Arachis pintoi                 | Modifier la parcelle     Supprimer la parcelle             |                                         |                        |        |
| © 2010 All Rights Reserved • 6 | Refourner à la liste.                                      | /////////////////////////////////////// | Privacy Policy • Terms | of Use |

Pour modifier cette parcelle, cliquer sur le lien correspondant. Le formulaire suivant se présente à vous. A partir des listes déroulantes, mettez à jour la parcelle, puis cliquez sur le bouton « Valider ».

| SIMSERV                      | outil d'aide à la sélection de plantes de service          |          |                               |
|------------------------------|------------------------------------------------------------|----------|-------------------------------|
| Accueil Galeri               | e Plantes De Service                                       |          | Contacts A Propos             |
| Canavalia ensiformis         | Modifier la parcelle                                       |          | Administration                |
|                              | ID                                                         | 6        | Menu principal                |
|                              | Libellé®                                                   | Godet    | Scénario de sélection         |
|                              | Présence de cailloux <sup>4</sup>                          | Faible 🔻 | Parcelles                     |
| A Contractor Contractor      | Encroûtement en surface*                                   | Oui 🔻    |                               |
|                              | Rigoles et transport agrégats*                             | Non V    |                               |
| Crotalaria spectabilis       | Fréquence craquelures du sol supérieure à 7 jours*         | Faible V |                               |
|                              | Fréquence des maladies dues aux nématodes sur la parcelle* | Elevé 🔻  |                               |
|                              | Fréquence des maladies dues aux rongeurs sur la parcelle*  | Faible 🔻 |                               |
|                              | Retourner à la liste.                                      | Valider  |                               |
| Arachis pintoi               |                                                            |          |                               |
| © 2010 All Rights Reserved • | Design by Free CSS Templates • JELIX POWERED • 11, PHORU   |          | Privacy Policy • Terms of Use |

Si vous décidez de supprimer une parcelle, le formulaire suivant se présente à vous.

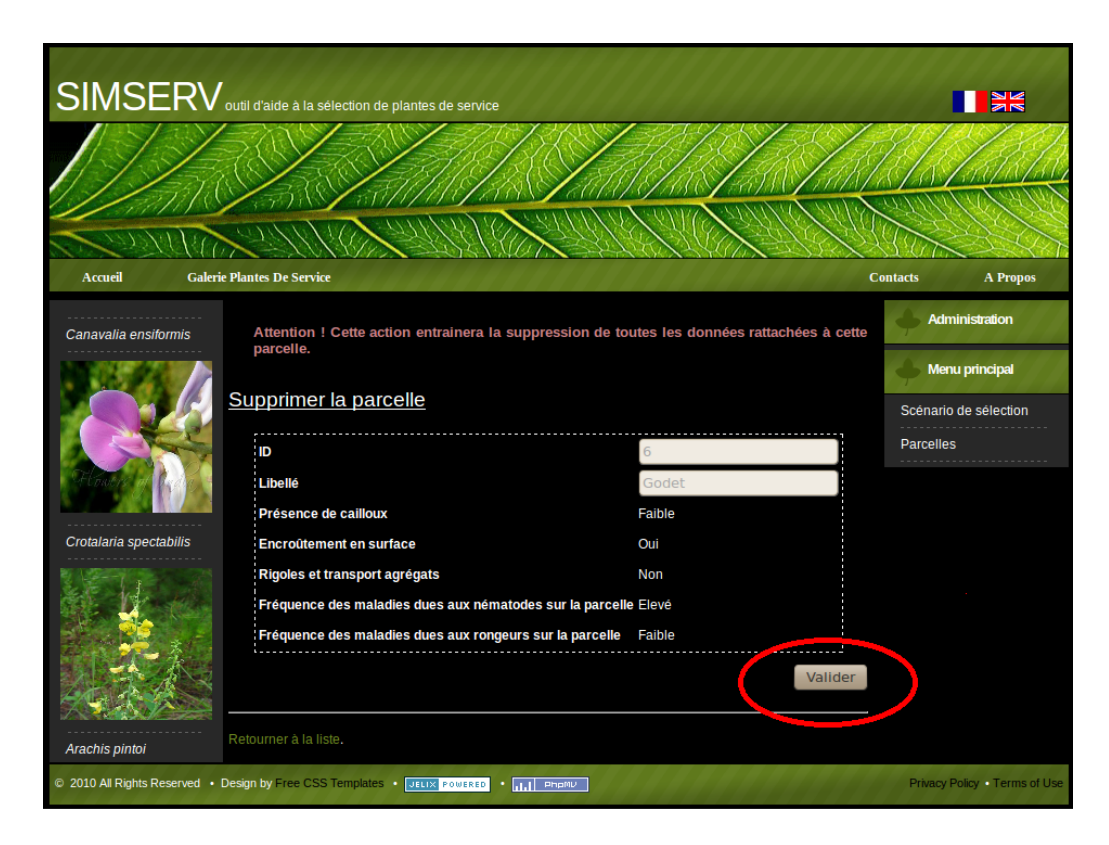

Cliquez sur le bouton « Valider » pour supprimer effectivement la parcelle et les informations qui lui sont rattachées.

### Sélection et classement de plantes de service

La sélection de plantes de service se fait en réponse à un contexte donné. Ce contexte est appelé « Scénario de sélection ». Pour créer un scénario de sélection, il faut sélectionner la rubrique « Scénario de sélection » du menu principal. Le formulaire présenté ci-dessous s'affiche. Le scénario de sélection comprend :

- Le choix du service,
- Le choix de l'implantation de la plante de service, soit en association, soit en rotation,
- Le choix d'une parcelle (préalablement créée),
- Le choix d'une culture de rente (culture associée ou culture suivant la plante de service

pour la rotation).

Une fois le scénario de sélection rempli, cliquer sur le bouton « Rechercher » pour lancer la sélection et le classement de plantes de service.

| SIMSERV                      | outil d'aide à la sélection de plantes de service                                                                                                    | NK<br>NK                           |
|------------------------------|----------------------------------------------------------------------------------------------------|------------------------------------|
|                              |                                                                                                    |                                    |
| Accueil <u>Galeri</u>        | ie Plantes De Service                                                                                                    | Contacts A Propos                  |
| Canavalia ensiformis         | Scénario de sélection                                                                                                    | Administration                     |
|                              | Veuillez renseigner un scénario de sélection:                                                                                                    | Menu principal                     |
|                              | SCÉNARIO DE SÉLECTION                                                                                                    | Scénario de sélection<br>Parcelles |
| Crotalaria spectabilis       | CHOIX D'UN SERVICE  Engrais vert Erosion  Choix d'un service Lutte contre les adventices Nématorégulation Tuteur  CHOIX D'UNE IMPLANTATION  Choix d'une implantation Association Rotation CHOIX D'UNE PARCELLE Parcelle Duclos V |                                    |
|                              | CHOIX D'UNE CULTURE PRINCIPALE Culture principale <sup>®</sup> Banane V Rechercher                                                                                                    |                                    |
| © 2010 All Rights Reserved • | Design by Free CSS Templates • UELIX POWERED • III PROFIN                                                                                                    | Privacy Policy • Terms of Use      |

Quand le classement des plantes de service est terminé, le tableau suivant apparaît.

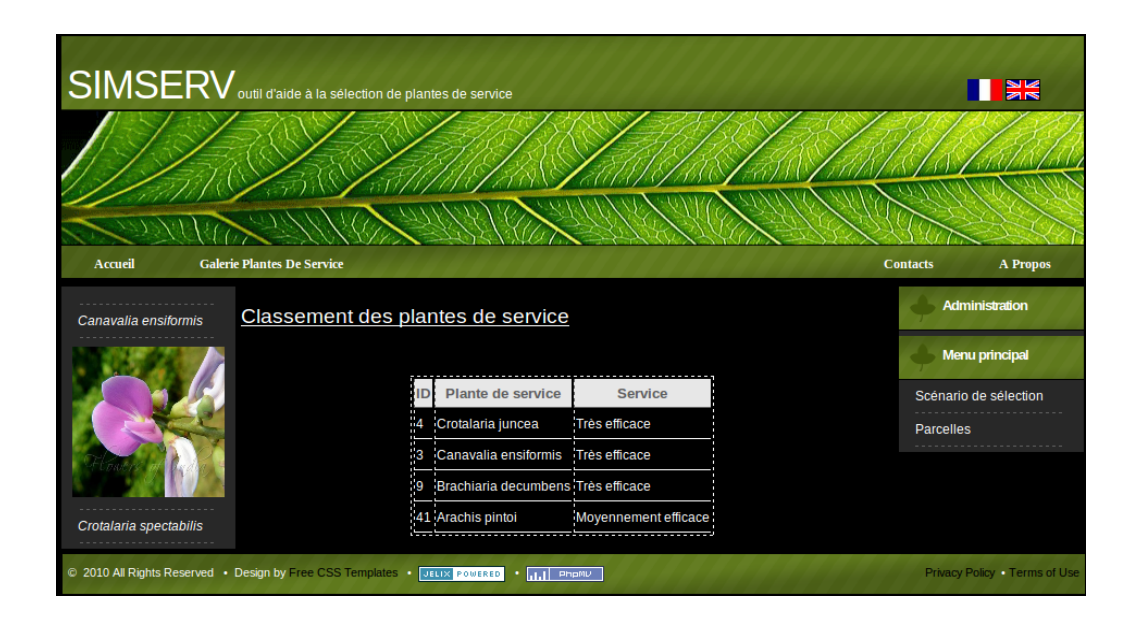

Il présente, pour chaque plante de service, le nom et la note qualitative obtenue pour le service choisi. Les plantes de service sont classées de la plus efficace à la moins efficace.